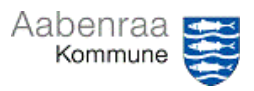

## Navigationsseddel 1.1

## Bilagskontrol foregående måned

Mangler du at foretage stikprøvekontrol for en tidligere måned? – Navigationssedlen her hjælper trin-for-trin med stikprøvekontroller foregående måned.

| Fase                      | Kommentar                                                                                                    | Tast                                                                                                    |
|---------------------------|----------------------------------------------------------------------------------------------------|----------------------------------------------------------------------------------------------------|
| Ledelsestilsynet<br>åbnes | Først skal ledelsestilsynet åbnes<br>via batchjobbet i "opgavelisten" i<br>Prisme.<br>Se eventuelt videovejledning "Så-<br>dan åbner du i batch".                                                                                                    | Opgaveliste<br>A Ledelsestilsyn for stilling '001168: Ler<br>Emne<br>Ledelsestilsyn<br>Slet påmindelse<br>Marker som læst<br>Åbn Ledelsestilsynsarkiv                                                                                                    |
| Valg af afdeling          | I ledelsestilsynet markeres den af-<br>deling, som der skal tages stik-<br>prøve på.<br>Det er vigtigt, at afdelingen er<br>markeret med en blå linje.                                                                                                    |                                                                                                    |
| Få vist posterin-<br>ger  | Til højre for tilsynsvisningerne fin-<br>des rullefeltet <i>"Vis poster for"</i><br>I rullefeltet vælges <i>"Forbrug inde-<br/>værende år til seneste måneds-</i><br><i>skift"</i> .                                                                                                    | Tilsyn-1 (Afd-Tværgående;       Vis poster for         Overskrift 1       Overskrift 2       Kolonne         Sidste måneds forbrug       anvendes til stikprøver       1         Forbrug       til dags dato       2         Forbrug indeværende år       til seneste månedsskift       3         Korrigeret budget       indeværende år       4 |
| Kontroller bilag          | <ul> <li>Nu vises alle posteringer til seneste månedsskifte. – Vigtigt: Sikre at der udvælges i rette periode.</li> <li>Fakturamodtager</li> <li>Fakturaafsender</li> <li>Varelinjer</li> <li>Brutto-/netto beløb</li> <li>Se desuden Powerpoint dag 1.</li> <li>Husk at afslutte kontrollen ved at trykke på "kontrollér"</li> </ul> | Dato Finanskonto                                                                                                    |